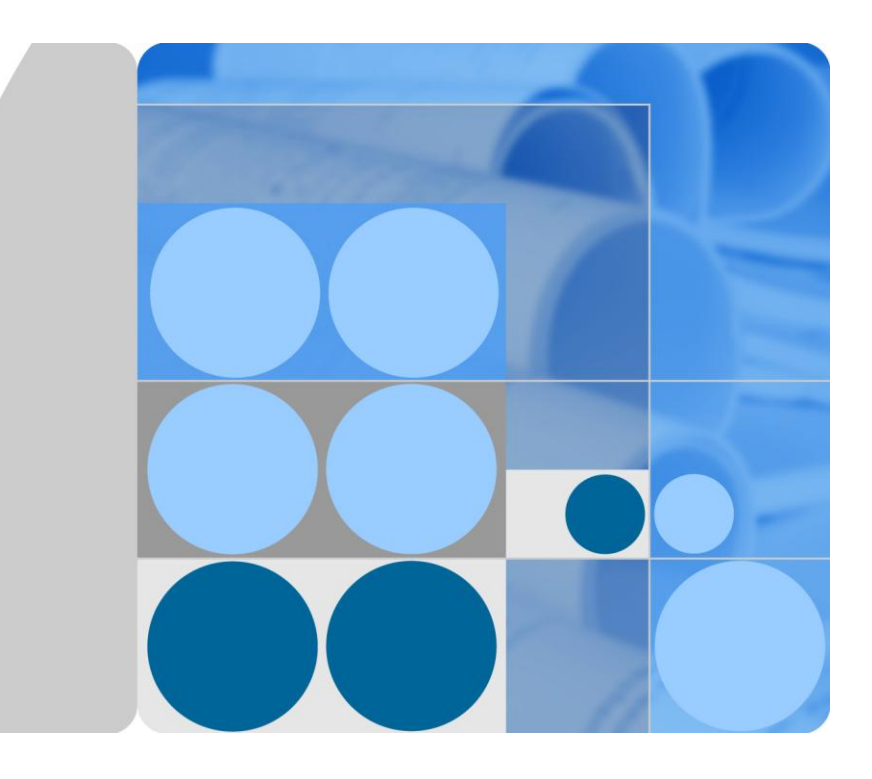

# SMU01A V100R001 User Manual

lssue 06 Date 2015-10-08

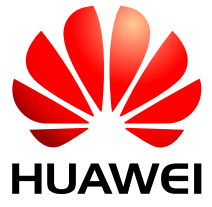

HUAWEI TECHNOLOGIES CO., LTD.

#### Copyright © Huawei Technologies Co., Ltd. 2015. All rights reserved.

No part of this document may be reproduced or transmitted in any form or by any means without prior written consent of Huawei Technologies Co., Ltd.

#### Trademarks and Permissions

## 

HUAWEI and other Huawei trademarks are trademarks of Huawei Technologies Co., Ltd.

All other trademarks and trade names mentioned in this document are the property of their respective holders.

#### Notice

The purchased products, services and features are stipulated by the contract made between Huawei and the customer. All or part of the products, services and features described in this document may not be within the purchase scope or the usage scope. Unless otherwise specified in the contract, all statements, information, and recommendations in this document are provided "AS IS" without warranties, guarantees or representations of any kind, either express or implied.

The information in this document is subject to change without notice. Every effort has been made in the preparation of this document to ensure accuracy of the contents, but all statements, information, and recommendations in this document do not constitute a warranty of any kind, express or implied.

## Huawei Technologies Co., Ltd.

- Address: Huawei Industrial Base Bantian, Longgang Shenzhen 518129 People's Republic of China
- Website: http://e.huawei.com

# **About This Document**

# Purpose

This document describes the network diagram, performance specifications, liquid crystal display (LCD) screen and web user interface (UI) operations, installation, and troubleshooting of the SMU01A.

# **Intended Audience**

This document is intended for:

- Sales engineers
- Technical support engineers
- Maintenance engineers

## **Symbol Conventions**

The symbols that may be found in this document are defined as follows.

| Symbol  | Description                                                                                                    |
|---------|----------------------------------------------------------------------------------------------------|
|         | Alerts you to a high risk hazard that could, if not avoided, result in serious injury or death.                                                                               |
|         | Alerts you to a medium or low risk hazard that could, if not avoided, result in moderate or minor injury.                                                                     |
|         | Alerts you to a potentially hazardous situation that could, if not<br>avoided, result in equipment damage, data loss, performance<br>deterioration, or unanticipated results. |
| ©-™ TIP | Provides a tip that may help you solve a problem or save time.                                                                                                    |
|         | Provides additional information to emphasize or supplement<br>important points in the main text.                                                                              |

# **Change History**

Changes between document issues are cumulative. The latest document issue contains all the changes made in earlier issues.

Issue 06 (2015-10-08)

Port COM adds the note.

Issue 05 (2013-04-28)

Optimizes the document.

#### Issue 04 (2013-04-12)

Modifty LCD menu and menu hierarchy.

The corresponding software version is V100R002C01B103SP01.

#### Issue 03 (2012-12-05)

Port description is modified.

#### Issue 02 (2011-06-12)

This issue is the second official release.

The SMU01A revision changed to C02, the document revision changed to 02.

#### Issue 01 (2011-04-20)

This issue is the first official release.

# Contents

| 1 SMU01A Overview                                | 1  |
|--------------------------------------------------|----|
| 1.1 Description                                  | 1  |
| 1.2 Network Diagram                              | 1  |
| 1.3 Performance Specifications                   | 3  |
| 1.4 Functions                                    | 3  |
| 2 Panel and Ports                                | 6  |
| 3 LCD Description                                | 10 |
| 3.1 LCD Application                              |    |
| 3.2 Menu Hierarchy                               |    |
| 3.3 LCD Menu                                     | 13 |
| 4 Web UI Description                             | 22 |
| 4.1 Requirements for Operating Environment       |    |
| 4.2 Preparations for Login                       |    |
| 4.3 Web UI Overview                              |    |
| 5 Operation Guide                                | 34 |
| - 5.1 Setting Communications Parameters          |    |
| 5.2 Selecting a Display Language                 |    |
| 5.3 Querying Alarms                              |    |
| 5.4 Setting Battery Parameters                   |    |
| 5.5 Upgrading Software Remotely                  |    |
| 5.6 Opening a .TXT File Exported from the Web UI |    |
| 6 Installation                                   |    |
| 6.1 Safety Precautions                           |    |
| 6.2 Installing the SMU01A                        |    |
| 6.3 Replacing the SMU01A                         |    |
| 7 Troubleshooting Methods                        | 41 |
| A Acronyms and Abbreviations                     | 42 |

# **1** SMU01A Overview

# **1.1 Description**

The SMU01A is an advanced site monitoring unit (SMU) and consists of a shell, an LCD panel, and multiple manufactured boards. It is applicable to the Embedded Telecom Power (ETP) V100R001C02.

The SMU01A has the following features:

- Performs comprehensive power management and intelligent battery management.
- Supports Hyper Text Transport Protocol (HTTPS), Simple Network Management Protocol (SNMP), and Control Area Network (CAN).
- Supports remote software upgrade.
- Queries electronic label information of system components over the web UI.
- Supports system management over the Network Ecosystem (NetEco).
- Provides eight dry contact outputs.
- Provides seven spare Boolean value inputs.
- Provides ports to connect to the smoke sensor, door status sensor, water sensor, battery temperature sensor, ambient temperature and humidity sensor, and battery installation sensor.
- Supports multiple languages, such as English, Chinese, Turkish, Spanish, and Portuguese.

## **1.2 Network Diagram**

Figure 1-1 shows the SMU01A in in-band communication. Figure 1-2 shows the SMU01A in out-of-band communication.

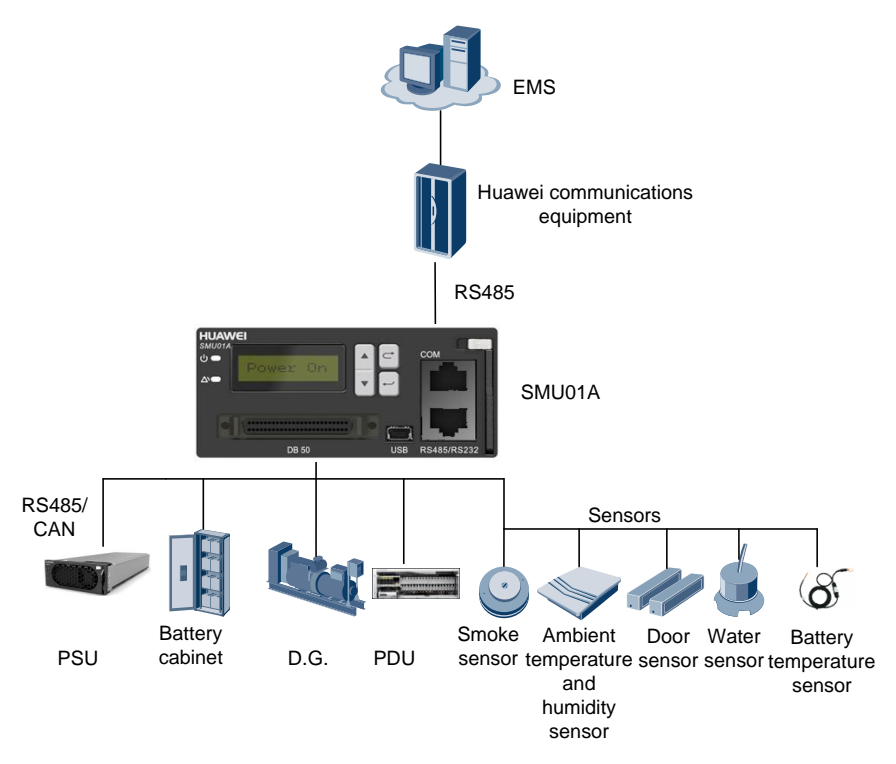

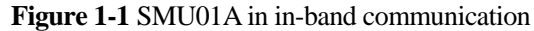

Figure 1-2 SMU01A in out-of-band communication

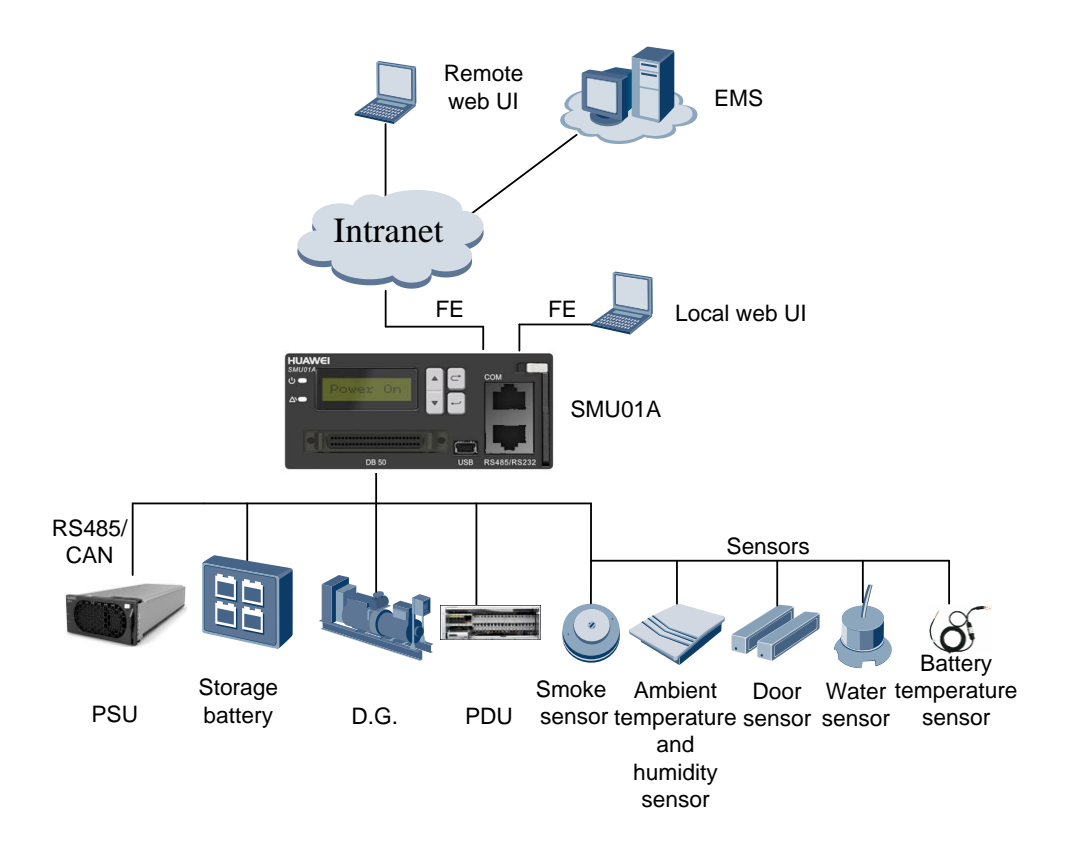

# **1.3 Performance Specifications**

Table 1-1 describes performance specifications of the SMU01A, such as its dimensions, weight, and storage environment.

| Item                       | Specifications                                              |
|----------------------------|-------------------------------------------------------------|
| Dimensions (H x W x D)     | 44.5 mm x 95.5 mm x 208 mm (1.75 in. x 3.76 in. x 8.19 in.) |
| Weight                     | $\leq$ 1.5 kg (3.31 lb)                                     |
| Operating temperature      | -40 °C to +70 °C (-40 °F to +158 °F)                        |
| Operating humidity         | 5–95% RH                                                    |
| Storage temperature        | -40 °C to +70 °C (-40 °F to +158 °F)                        |
| Storage humidity           | 5–95% RH                                                    |
| Transportation temperature | -40 °C to +70 °C (-40 °F to +158 °F)                        |
| Altitude                   | 4000 m (13123.2 ft)                                         |

| <b>1 able 1-1</b> Performance specifications | Table 1-1 | Performance | specifications |
|----------------------------------------------|-----------|-------------|----------------|
|----------------------------------------------|-----------|-------------|----------------|

#### 

The LCD screen must be able to function normally at temperatures ranging from -20 C (-4 F) to 70 C (158 F), and cannot be damaged at temperatures ranging from -40 C (-40 F) to -20 C (-4 F).

When the altitude is between 2000 m (6561.6 ft) and 4000 m (13123.2 ft), the temperature decreases by  $1 \ \mathbb{C}$  (33.8 F) for each additional 200 m (656.16 ft).

# **1.4 Functions**

Table 1-2 describes the SMU01A functions.

Table 1-2 SMU01A functions

| Category   | Function                                                |
|------------|---------------------------------------------------------|
| Battery    | Controls storage batteries in manual or automatic mode. |
| management | Manages battery boost and floating charge.              |
|            | Manages battery tests.                                  |
|            | Manages battery current limiting.                       |
|            | Manages battery temperature compensation.               |
|            | Provides battery overtemperature protection.            |
|            | Provides battery connection and disconnection.          |
|            | Monitoring and reporting battery capacity.              |

| Category  | Function                                                                                              |  |
|-----------|----------------------------------------------------------------------------------------------------|--|
| Detection | Monitors AC input voltages.                                                                           |  |
|           | Monitors load currents.                                                                               |  |
|           | Monitors DC busbar voltages.                                                                          |  |
|           | Monitors battery temperatures.                                                                        |  |
|           | Monitors ambient humidity.                                                                            |  |
|           | Monitors ambient temperatures.                                                                        |  |
|           | Monitors standby analog values.                                                                       |  |
| Control   | Resets the smoke sensor remotely. (The smoke sensor can be remotely reset after an alarm is cleared.) |  |
|           | Provides eight dry contact outputs.                                                                   |  |
| Alarm     | Reports alarms for SMU01A faults.                                                                     |  |
| reporting | Reports DC overvoltage alarms.                                                                        |  |
|           | Reports DC undervoltage alarms.                                                                       |  |
|           | Reports alarms for abnormal load currents.                                                            |  |
|           | Reports alarms for DC ultra overvoltage.                                                              |  |
|           | Reports alarms for DC ultra undervoltage.                                                             |  |
|           | Reports alarms for mains failure.                                                                     |  |
|           | Reports alarms for very high ambient temperatures.                                                    |  |
|           | Reports alarms for the water sensor.                                                                  |  |
|           | Reports alarms for the smoke sensor.                                                                  |  |
|           | Reports alarms for wire frames.                                                                       |  |
|           | Reports alarms for load fuse blown.                                                                   |  |
|           | Reports alarms for humidity sensor faults.                                                            |  |
|           | Reports alarms for long-time AC failures.                                                             |  |
|           | Reports alarms when communication failures of all rectifiers.                                         |  |
|           | Reports alarms for single-rectifier faults. (There is no reserved rectifier.)                         |  |
|           | Reports alarms for multi-rectifier faults.                                                            |  |
|           | Reports alarms for communication failures.                                                            |  |
|           | Reports alarms for rectifier faults.                                                                  |  |
|           | Reports alarms for very high battery temperatures.                                                    |  |
|           | Reports alarms for very low battery temperatures.                                                     |  |

| Category           | Function                               |  |
|--------------------|----------------------------------------|--|
|                    | Reports alarms for LVD2 disconnection. |  |
|                    | Reports alarms for overcurrent.        |  |
|                    | Reports alarms for battery losing.     |  |
|                    | PDE Failure                            |  |
| PDE Branch Failure |                                        |  |
|                    | PDE Branch Protection                  |  |

# **2** Panel and Ports

#### SMU01A Panel

#### 

All ports in this manual are protected by a security mechanism.

Figure 2-1 shows the SMU01A panel.

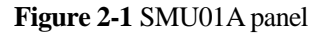

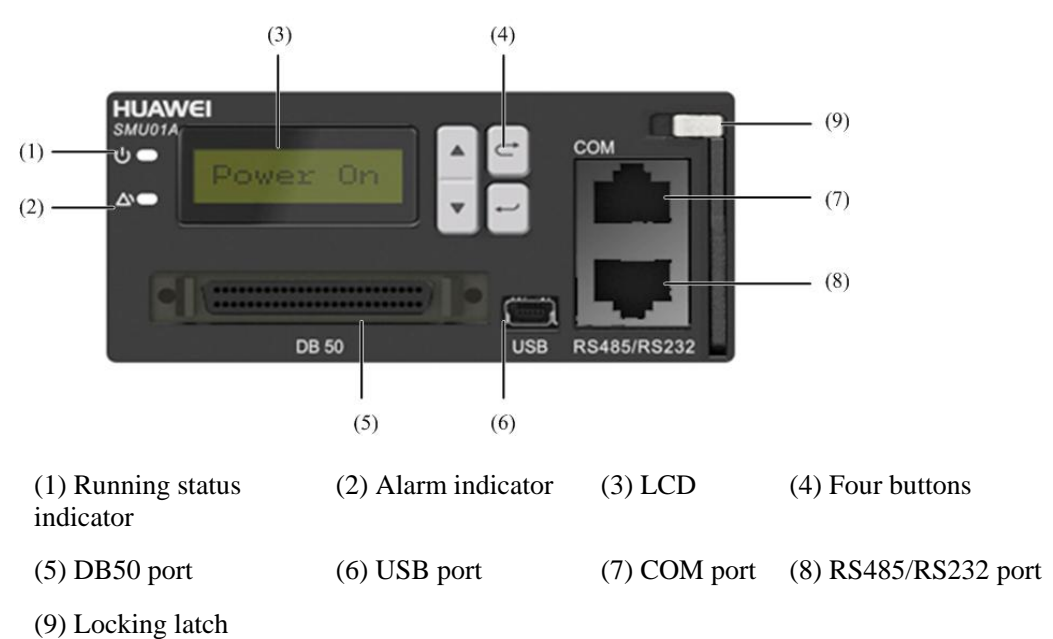

### Indicators

Table 2-1 describes the SMU01A indicators.

| Name               | Color                                  | Meaning               | Status                | Description                                                                     |
|--------------------|----------------------------------------|-----------------------|-----------------------|---------------------------------------------------------------------------------|
| Running<br>status  | Green                                  | Indicates the running | Off                   | The SMU01A is faulty or has no DC input.                                        |
| indicator          | cator status.                          |                       | Blinking at 0.5<br>Hz | The SMU01A runs properly<br>and communicates with the<br>host properly.         |
|                    |                                        |                       | Blinking at 4<br>Hz   | The SMU01A runs properly<br>but does not communicate with<br>the host properly. |
| Alarm<br>indicator | or Red Indicates the alarm status. Off |                       | Off                   | No critical or major alarm is generated.                                        |
|                    |                                        |                       | Steady on             | A critical or major alarm is generated.                                         |

#### Table 2-1 Indicator description

#### LCD

You can set parameters and view information on the LCD using the four buttons beside on the SMU01A panel.

#### **Buttons**

Table 2-2 describes the buttons.

| Table 2-2 | Button | descri | ption |
|-----------|--------|--------|-------|
|-----------|--------|--------|-------|

| Button                                                                                                    | Description                                                            |  |
|----------------------------------------------------------------------------------------------------|------------------------------------------------------------------------|--|
| ▲ or ▼                                                                                                    | Allows you to view and set menu items.                                 |  |
| Cancel                                                                                                    | Returns to the previous menu without saving the current menu settings. |  |
| Enter Enters the main menu from the standby screen, enters a subment the main menu, or saves menu settings.  |                                                                        |  |
| NOTE:<br>• After a menu is displayed, the standby screen is displayed and the LCD screen becomes dark if you |                                                                        |  |

• After a menu is displayed, the standby screen is displayed and the LCD screen becomes dark if you do not press any button within 5 minutes.

• You need to log in again if you do not press any button with 8 minutes.

#### **DB50 Port**

The DB50 port is connected to the sensor signal converter by using the DB50 transfer cable. The DB50 port detects analog parameters and Boolean values, and provides controlled signal outputs. Figure 2-2 shows the connection between the DB50 port and the sensor signal converter.

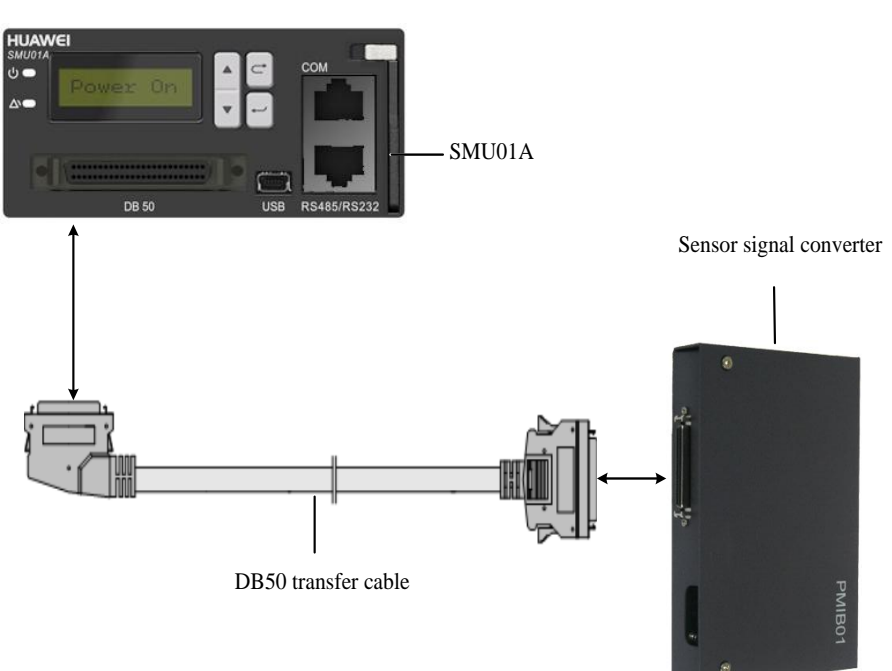

Figure 2-2 Connection between the DB50 port and the sensor signal converter

#### 

The DB50 transfer cable and sensor signal converter are extended components of the SMU01A.

#### **USB** Port

The universal serial bus (USB) port is not used in this version.

#### **Communications Ports**

The SMU01A communicates with the host over communications ports. Table 2-3 describes the communications ports on the SMU01A panel.

| Communications<br>Ports | Communications<br>Mode | Communications<br>Parameter               | Protocol<br>Compliance                                 |
|-------------------------|------------------------|-------------------------------------------|--------------------------------------------------------|
| СОМ                     | Fast Ethernet          | Auto-adaptation                           | TCP/IP, HTTPS and SNMP                                 |
|                         | RS485/RS232            | Baud rate: 9,600<br>bit/s or 19,200 bit/s | Huawei master/slave<br>protocol or telecom<br>protocol |
| RS485/RS232             | RS485/RS232            | Baud rate: 9,600<br>bit/s or 19,200 bit/s | Huawei master/slave<br>protocol or telecom<br>protocol |

Table 2-3 Communications port description

|                                                                                                    | Communications<br>Ports | Communications<br>Mode    | Communications<br>Parameter                                                             | Protocol<br>Compliance |
|----------------------------------------------------------------------------------------------------|-------------------------|---------------------------|-----------------------------------------------------------------------------------------|------------------------|
| <ul> <li>NOTE:</li> <li>The COM port is a multiplexed as a network port and RS485/RS232 port. The SMU implements adaptive detection 30 min after startup. If no network cable is connected within 30 min, it communicates through RS485/RS232 by default. To use the network port for communication, perform network detection on the LCD to implement another adaption. LCD path: Main Menu &gt; Control &gt; Site Summary &gt; Network Detect</li> </ul> |                         |                           | he SMU implements<br>hin 30 min, it<br>r communication, perform<br>ain Menu > Control > |                        |
| • After the port is selected, only either of the communication modes RS485 and RS232 can be us time.                                                                                                    |                         | nd RS232 can be used at a |                                                                                         |                        |

#### SD Card Port

A secure digital (SD) card is inserted into this port to store a large capacity of data. The SD card port is not used in this version.

# **3** LCD Description

The SMU01A provides an LCD for you to:

- View active alarms and historical alarms.
- View the running status of the system, such as the system voltage, load current, and battery testing records.
- Set system parameters, communications parameters, power supply unit (PSU) parameters and battery parameters.
- Control the system status, such as choosing boost charge or floating charge and resetting PSUs.
- Set parameters quickly, such as the battery string parameters, date, time, and communication addresses.

## 3.1 LCD Application

This section describes how to select a display language, view active alarms, and set parameters quickly on the LCD. For details about how to use the buttons on the SMU01A panel, see Table 2-2.

#### Selecting a Display Language

After the SMU01A is powered on, the screen for selecting a display language is displayed. You can select Chinese or English or other language by pressing  $\blacktriangle$  or  $\triangledown$  and enter the standby screen by pressing Enter.

#### **Querying Active Alarms**

This section describes how to query active alarms on the LCD, as shown in Figure 3-1. The parameter values in Figure 3-1 are for reference only.

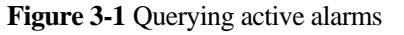

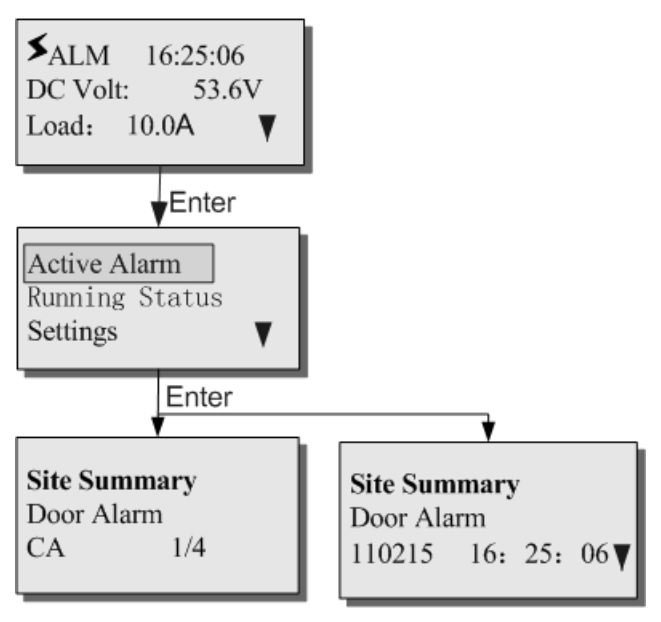

#### 

110215 indicates February 15, 2011. The alarm severity and date are displayed alternatively.

#### **Setting Parameters Quickly**

This section describes how to quickly set the number of battery strings and rated battery capacity on the LCD, as shown in Figure 3-2. The parameter values in Figure 3-2 are for reference only.

![](_page_16_Figure_2.jpeg)

Figure 3-2 Setting parameters quickly

#### 

To open the **Settings** page, **Quick Setting** page, and **Control** page, you need to enter a password. The preset user name is **admin** and the preset user password is **001**. You can add or delete users, and change the user name and password.

# 3.2 Menu Hierarchy

Figure 3-3 shows the LCD main menu. For details about the parameters, see Table 3-1.

![](_page_17_Figure_2.jpeg)

# 3.3 LCD Menu

Table 3-1 describes the menu hierarchy and parameters.

| Main Menu      | Second-Level<br>Menu | Third-Level<br>Menu | Fourth-Level<br>Menu | Default<br>Value |
|----------------|----------------------|---------------------|----------------------|------------------|
| Active alarm   | -                    | -                   | -                    | -                |
| Running status | Site Summary         | Auto/Man Ctl<br>Sta | -                    | -                |
|                |                      | System Voltage      | -                    | -                |
|                |                      | Total Load          | -                    | -                |
|                |                      | Ambient Humi        | -                    | -                |
|                |                      | Ambient Temp 1      | -                    | -                |
|                |                      | Ambient Temp 2      | -                    | -                |
|                | PSU Summary          | Total Current       | -                    | -                |
|                |                      | Used Capacity       | -                    | -                |
|                |                      | AC Voltage          | -                    | -                |

Table 3-1 LCD menu

| Main Menu | Second-Level<br>Menu | Third-Level<br>Menu | Fourth-Level<br>Menu   | Default<br>Value |
|-----------|----------------------|---------------------|------------------------|------------------|
|           | PSU                  | PSU 1               | DC Output Volt         | -                |
|           |                      |                     | Current Limit          | -                |
|           |                      |                     | Output Current         | -                |
|           |                      |                     | AC Input Volt          | -                |
|           |                      |                     | Rect Temp              | -                |
|           |                      |                     | Total Run Time         | -                |
|           |                      |                     | DC On/Off State        | -                |
|           |                      |                     | SW                     | -                |
|           | Batt Summ            | Total Current       | -                      | -                |
|           |                      | Pre Disch Time      | -                      | -                |
|           |                      | Batt Charge Sta     | -                      | -                |
|           |                      | Batt Temp 1         | -                      | -                |
|           |                      | Batt Temp 2         | -                      | -                |
|           | VRLA Batt            | VRLA Batt 1         | Current                | -                |
|           |                      |                     | Remained Cap           | -                |
|           |                      |                     | Capacity Percent       | -                |
|           | PDE Summary          | PDE Number          | -                      | -                |
|           |                      | Comm PDE<br>Num     | -                      | -                |
|           |                      | Total Power         | -                      | -                |
|           |                      | Total Current       | -                      | -                |
|           |                      | Comm Status         | -                      | -                |
|           | PDE                  | PDE1                | Total Run Time         | -                |
|           |                      |                     | Branch Number          | -                |
|           |                      |                     | Total Power            | -                |
|           |                      |                     | Total Current          | -                |
|           |                      |                     | Branch(1-4)<br>Power   | -                |
|           |                      |                     | Branch(1-4)<br>Current | -                |
|           |                      |                     | Branch(1-4)<br>Voltage | -                |

| Main Menu | Second-Level<br>Menu | Third-Level<br>Menu | Fourth-Level<br>Menu       | Default<br>Value |
|-----------|----------------------|---------------------|----------------------------|------------------|
|           |                      |                     | Branch(1-4)<br>Temperature | -                |
|           |                      |                     | Software<br>Version        | -                |
|           | Alarm History        | -                   | -                          | -                |
|           | Batt Test Log        | -                   | -                          | -                |
| Settings  | Alarm Setting        | Site Summary        | -                          | -                |
|           |                      | PSU Summary         | -                          | -                |
|           |                      | PSU                 | -                          | -                |
|           |                      | Batt Summ           | -                          | -                |
|           |                      | VRLA Batt           | -                          | -                |
|           |                      | Alarm Relay         |                            |                  |
|           |                      | PDE Summary         | -                          | -                |
|           |                      | PDE                 | -                          | -                |
|           | Site Summary         | System Type         | DC Ultra Over<br>V         | -                |
|           |                      | DC Ultra Over V     | -                          | 58.0 V           |
|           |                      | DC Over Volt        |                            | 60.0 V           |
|           |                      | DC Ultra Under<br>V | -                          | 46.0 V           |
|           |                      | DC Under Volt       |                            | 43.0 V           |
|           |                      | Qty of Battery      | -                          | 1                |
|           |                      | Shunt Current       | -                          | 300 A            |
|           |                      | Shunt Voltage       | -                          | 75 mV            |
|           |                      | AC Over Volt        | -                          | 280 V            |
|           |                      | AC Under Volt       | -                          | 180 V            |
|           |                      | System AC Type      | -                          | Single Phase     |
|           |                      | Dial-up Network     |                            | Disable          |
|           |                      | Amb High Temp       | -                          | 40 ℃             |
|           |                      | Amb Low Temp        | -                          | 0°C              |
|           |                      | Amb High Humi       | -                          | 80%              |
|           |                      | Amb Low Humi        | -                          | 10%              |

| Main Menu | Second-Level<br>Menu | Third-Level<br>Menu  | Fourth-Level<br>Menu | Default<br>Value |
|-----------|----------------------|----------------------|----------------------|------------------|
|           |                      | Amb v-Hi Temp        | -                    | 50 ℃             |
|           |                      | DI(1-8)Alarm         | -                    | Close            |
|           |                      | DO(1-8) Alarm<br>Act | -                    | Close            |
|           |                      | Alarm Voice          | -                    | No               |
|           | PSU Summary          | High Volt Limit      | -                    | 59.5 V           |
|           |                      | Rect Redund<br>Ena   | -                    | Enable           |
|           |                      | High Volt Limit      | -                    | 80%              |
|           | VRLA Batt            | Basic Para           | Float Charge         | 53.5 V           |
|           | Summ                 |                      | Boost Charge         | 56.4 V           |
|           |                      |                      | Current Limit        | 0.15C10          |
|           |                      |                      | Over Current         | 0.25C10          |
|           |                      |                      | Rated Capacity       | 200 Ah           |
|           |                      |                      | Install Date         | 2010-01-01       |
|           |                      | FC BC                | Auto BC<br>Enabled   | Enable           |
|           |                      |                      | To BC Current        | 0.05C10          |
|           |                      |                      | Curr BC Delay        | 30 Min           |
|           |                      |                      | To BC Capacity       | 80%              |
|           |                      |                      | Capa BC Delay        | 10 Min           |
|           |                      |                      | BC To FC Curr        | 0.01C10          |
|           |                      |                      | BC To FC Delay       | 180 Min          |
|           |                      |                      | Max BC Time          | 16 H             |
|           |                      |                      | Cyclic BC Ena        | Enable           |
|           |                      |                      | Cyclic BC Intv       | 30 Days          |
|           |                      |                      | Cyc BC<br>Duration   | 9 H              |
|           |                      | Battery Test         | Test End Volt        | 46.0 V           |
|           |                      |                      | Test End Capa        | 70.0%            |
|           |                      |                      | Test End Temp        | 5 °C             |
|           |                      |                      | Test End Time        | 480 Min          |

| Main Menu | Second-Level<br>Menu | Third-Level<br>Menu | Fourth-Level<br>Menu | Default<br>Value |
|-----------|----------------------|---------------------|----------------------|------------------|
|           |                      |                     | Mains Fail Test      | Enable           |
|           |                      |                     | Batt Test Type       | No Test          |
|           |                      |                     | Short Test Ena       | Enable           |
|           |                      |                     | Short Test Intv      | 30 Days          |
|           |                      |                     | ShortT Duration      | 5 Min            |
|           |                      |                     | Simple Test<br>Time  | 30 Min           |
|           |                      | Temp Comp           | TC Factor            | 80 mV/dgeC       |
|           |                      |                     | Nominal Temp         | 25dgeC           |
|           |                      | Charge Disch        | 0.05C10<br>DisTime   | 12.0 H           |
|           |                      |                     | 0.1C10 Dis<br>Time   | 10.0 H           |
|           |                      |                     | 0.2C10 Dis<br>Time   | 4.9 H            |
|           |                      |                     | 0.3C10 Dis<br>Time   | 3.0 H            |
|           |                      |                     | 0.4C10 Dis<br>Time   | 2.0 H            |
|           |                      |                     | 0.5C10 Dis<br>Time   | 1.4 H            |
|           |                      |                     | 0.6C10 Dis<br>Time   | 1.2 H            |
|           |                      |                     | 0.7C10 Dis<br>Time   | 1.1 H            |
|           |                      |                     | 0.8C10 Dis<br>Time   | 0.9 H            |
|           |                      |                     | 0.9C10 Dis<br>Time   | 0.7 H            |
|           |                      |                     | 1.0C10 Dis<br>Time   | 0.5 H            |
|           |                      |                     | Capacity Coeff       | 95%              |
|           |                      | LVD Setting         | LVD1 Enabled         | Disable          |
|           |                      |                     | LVD2 Enabled         | Enable           |
|           |                      |                     | LVD2Mode             | By Voltage       |

| Main Menu | Second-Level<br>Menu | Third-Level<br>Menu | Fourth-Level<br>Menu                                                                | Default<br>Value |
|-----------|----------------------|---------------------|-------------------------------------------------------------------------------------|------------------|
|           |                      |                     | LVD2Voltage                                                                         | 43.2 V           |
|           |                      |                     | LVD2Reconnect<br>Voltage                                                            | 51.5 V           |
|           |                      | Others              | Battery<br>Temperature<br>Very High<br>Action                                       | Do Nothing       |
|           |                      |                     | Battery High<br>Temperature                                                         | 45 ℃             |
|           |                      |                     | Battery Very<br>High<br>Temperature                                                 | 53 °C            |
|           |                      |                     | Battery Low<br>Temperature<br>Point                                                 | –5 ℃             |
|           |                      |                     | Battery Very<br>Low<br>Temperature                                                  | −10 °C           |
|           |                      |                     | Load HiTemp<br>Dis<br><b>NOTE</b>                                                   | Disable          |
|           |                      |                     | The menu is<br>displayed only in<br>ETP48150,<br>ETP4890, and<br>ETP4830<br>systems |                  |
|           |                      | LVD Setting         | LVD1 Enabled                                                                        | Disable          |
|           |                      |                     | LVD2 Enabled Enable                                                                 | Enable           |
|           |                      |                     | LVD2Mode                                                                            | By Voltage       |
|           |                      |                     | LVD2Voltage                                                                         | 43.2 V           |
|           |                      |                     | LVD2Recon<br>Volt                                                                   | 51.5 V           |
|           | Communication        | Host CommAddr       | -                                                                                   | 0                |
|           | Parameter            | Host Baudrate       | -                                                                                   | 9600 bit/s       |
|           |                      | DHCP                |                                                                                     | Disable          |
|           |                      | Phone Number 1      |                                                                                     |                  |
|           |                      | Account 1           |                                                                                     |                  |

| Main Menu | Second-Level<br>Menu | Third-Level<br>Menu     | Fourth-Level<br>Menu          | Default<br>Value |
|-----------|----------------------|-------------------------|-------------------------------|------------------|
|           |                      | Password                |                               |                  |
|           |                      | Phone Number 1          |                               |                  |
|           |                      | Account 1               |                               |                  |
|           |                      | Password                |                               |                  |
|           |                      | Phone Number 1          |                               |                  |
|           |                      | Account 1               |                               |                  |
|           |                      | Password                |                               |                  |
|           |                      | IP Address              | -                             | -                |
|           |                      | Subnet Mask             | -                             | -                |
|           |                      | Gateway                 | -                             | -                |
|           |                      | NetEco Main IP          | -                             | -                |
|           |                      | NetEco Backup<br>IP     | -                             | -                |
|           |                      | NetEco Port             | -                             | 31220            |
|           | System<br>Parameter  | LUI Language            | -                             | -                |
|           |                      | Set Date                | -                             | -                |
|           |                      | Set Time                | -                             | -                |
|           |                      | Set Time Zone           | -                             | GMT +08:00       |
|           |                      | Set As Def Cfg          | -                             | Yes              |
|           |                      | Restore Def Cfg         | -                             | Yes              |
|           |                      | Restore Manu<br>Def Cfg | -                             | Yes              |
|           |                      | Logout                  | -                             | Yes              |
|           |                      | Set Site Name           | -                             | SMU_SITE         |
|           |                      | Set Batt1 Type          | -                             | -                |
|           |                      | Set Batt2 Type          | -                             | -                |
|           |                      | LCD Contrast            | -                             | 5                |
|           | PDE                  | PDE1                    | Branch1 Current<br>Limitation | 10 A             |
|           |                      |                         | Branch2 Current<br>Limitation | 20 A             |
|           |                      |                         | Branch3 Current               | 20 A             |

| Main Menu | Second-Level<br>Menu | Third-Level<br>Menu | Fourth-Level<br>Menu                    | Default<br>Value |
|-----------|----------------------|---------------------|-----------------------------------------|------------------|
|           |                      |                     | Limitation                              |                  |
|           |                      |                     | Branch4 Current<br>Limitation           | 10 A             |
|           |                      |                     | Over<br>Tempetature<br>Protection Point | 110 °C           |
|           |                      |                     | Input Voltage<br>Protection<br>Enable   | Enable           |
|           |                      |                     | Input Over<br>Voltage<br>Protection     | 59 V             |
|           |                      |                     | Input Under<br>Voltage<br>Protection    | 42V              |
|           |                      |                     | Voltage<br>Hysteresis                   | 2 V              |
| Control   | Site Summary         | Auto Man Ctrl       | -                                       | -                |
|           |                      | Network Detect      | -                                       | Yes              |
|           |                      | Reset Smoking       | -                                       | -                |
|           |                      | DO1-DO8             | -                                       | -                |
|           | VRLA Batt            | BC/FC Ctrl          | -                                       | -                |
|           | Summ                 | Battery Test        | -                                       | -                |
|           |                      | Reset Batt Capa     | -                                       | -                |
|           |                      | Clear Batt Alarm    | -                                       | -                |
|           |                      | LVD1 Control        | -                                       | -                |
|           |                      | LVD2 Control        | -                                       | -                |
|           | PSU Summary          | Current Limit       | -                                       | -                |
|           |                      | DC Voltage Ctrl     | -                                       | -                |
|           |                      | On/Off Control      | -                                       | -                |
|           |                      | Reset               | -                                       | -                |
|           |                      | Clear RectLost      | -                                       | -                |
|           |                      | Clr Phase Fail      |                                         |                  |
|           | PSU                  | PSU1                | Reset                                   | -                |

| Main Menu     | Second-Level<br>Menu | Third-Level<br>Menu | Fourth-Level<br>Menu   | Default<br>Value |
|---------------|----------------------|---------------------|------------------------|------------------|
|               |                      |                     | On Off Control         | -                |
|               | PDE Summary          | Clear PDE Lost      | -                      | -                |
|               | PDE                  | PDE1                | Branch(1-4)<br>Control | -                |
|               |                      |                     | Reset                  | -                |
|               | Clr Alm Hist         | -                   | -                      | -                |
| Quick Setting | Qty of Battery       | -                   | -                      | 1                |
|               | Rated Capacity       | -                   | -                      | 200 Ah           |
|               | Set Date             | -                   | -                      | -                |
|               | Set Time             | -                   | -                      | -                |
|               | IP Address           | -                   | -                      | -                |
|               | Subnet Mask          | -                   | -                      | -                |
|               | Gateway              | -                   | -                      | -                |

## 

The LCD Menu is dynamic changed due to the different configuration, the above table only for reference, the detailed information based on the SMU01A LCD Menu that you used.

# **4** Web UI Description

You can perform the following operations over the web UI:

- View the system status, including the PSU status, battery status, and active alarm information.
- Configure system parameters.
- Configure network parameters, including IP addresses, host communications addresses and baud rates under master/slave protocol.
- Control the system, such as choosing battery boost or floating charge and resetting PSUs.
- Add or delete users, and change user names and passwords.
- Upgrade software online.
- Query and export historical logs and alarms.
- Configure alarm parameters, alarm severity, and the relationship between alarms and dry contacts.
- Set the system date and time, site and storage batteries, and save, download, and upload configuration files.
- Query electronic label information.
- Site information configure, including Set date and Site name, deal with the configuration files and so on.

# 4.1 Requirements for Operating Environment

Operating system: Windows XP

Browser: Internet Explorer 6.0 or later

# **4.2 Preparations for Login**

Set the IP address, gateway, and subnet mask of the SMU01A before logging into the web UI. You also need to set the network and Internet Explorer.

#### Setting the IP Address

Set the IP address, subnet mask, and gateway on the LCD based on those assigned by the customer.

#### Setting the LAN

![](_page_27_Picture_5.jpeg)

- If the SMU01A is connected to a local area network (LAN) and a proxy server has been selected, you need to cancel proxy server setting.
- If the SMU01A is connected to the Internet but the computer is connected to the LAN, you cannot cancel proxy server setting; otherwise, you will fail to access the SMU01A.

To set the LAN, perform the following steps:

- **Step 1** Open Internet Explorer.
- **Step 2** Choose **Tools** > **Internet Options**.
- Step 3 Click the Connections tab and then click LAN settings.
- Step 4 Deselect the check box under Proxy server, as shown in Figure 4-1.

#### Figure 4-1 LAN settings

| Local Area Network (LAN) Settings<br>Automatic configuration<br>Automatic configuration may override manual settings. To<br>use of manual settings, disable automatic configuration.       |                                                                                                    |
|----------------------------------------------------------------------------------------------------|----------------------------------------------------------------------------------------------------|
| Local Area Network (LAN) Settings<br>Automatic configuration<br>Automatic configuration may override manual settings. To<br>use of manual settings, disable automatic configuration.       |                                                                                                    |
| Automatic configuration<br>Automatic configuration may override manual settings. To<br>use of manual settings, disable automatic configuration.                                            |                                                                                                    |
| Automatically detect settings Use automatic configuration script Address                                                                                                    | ensure tř                                                                                                    |
| Proxy server<br>USE a proxy server for your LAN (These settings will not<br>dial-up or VPN connections).<br>Address: 145.253.190.3 Port: 8080 A<br>Bypass proxy server for local addresses | dvanced                                                                                                    |
|                                                                                                    | Cancel                                                                                                    |
|                                                                                                    | Use automatic configuration script<br>Address<br>Proxy server<br>USS a proxy server for your LAN (These settings will no<br>dal-up or VPN connections).<br>Address: 145.253.190.3 Port: 6080 A<br>Bypass proxy server for local addresses<br>OK |

Step 5 Click OK to finish the LAN settings.

----End

#### **Setting Internet Explorer**

If Internet Explorer 8.0 is used, you need to click is to open the compatibility view and set Internet Explorer 8.0, as shown in Figure 4-2. This ensures normal use of the web UI.

Figure 4-2 Clicking the icon to open the compatibility view

![](_page_28_Figure_5.jpeg)

## 4.3 Web UI Overview

The parameter values in the figures in this section are for reference only.

#### Login Page

#### 

To ensure the security of data transmission, the NetEco transmits data after encrypting it over SSL.

Enter the IP address of the SMU01A in the Internet Explorer address box and press **Enter**. A login page is displayed, as shown in Figure 4-3. Set **User Name** to **admin** and **Password** to **001**, and then press **Login**.

| Enspire @ Power System<br>User Name<br>Password<br>Login Reset 中文版                | HUAWEI    |
|-----------------------------------------------------------------------------------|-----------|
| Copyright @ Huawei Technologies Co., Ltd. 2010. All rights reserved.http://www.hu | awei.com/ |

Figure 4-3 Login page

#### System Status Tab Page

.....

To view the information about the site, active alarms, PSUs, batteries, and power distribution, click the **System Status** tab, as shown in Figure 4-4.

#### Figure 4-4 System Status tab page

| HUAWEI Enspire        | @ Power System       | Current User admin | English 🗸 |
|-----------------------|----------------------|--------------------|-----------|
|                       | Details              |                    |           |
| System Status         | >> Active Alarm      |                    |           |
| System Configuration  | >> Site Summary      |                    |           |
| Network Configuration | >> Rectifier Summary |                    |           |
| Control               | >> Rectifier         |                    |           |
| User Management       | >> Battery Summary   |                    |           |
| Upgrade               | >> VRLA Battery      |                    |           |
| Log History           | >> Lithium Battery   |                    |           |
| Historical Alarms     | >> PDE Summary       |                    |           |
| Alarm Configuration   | >> PDE               |                    |           |
| Site Configure        | » TCU                |                    |           |
| Electronic Label      |                      |                    |           |
|                       |                      |                    |           |

#### System Configuration Tab Page

You can configure the site, PSUs, and batteries on the **System Configuration** tab page, as shown in Figure 4-5. Figure 4-6 shows the **Site Summary** page.

Figure 4-5 System Configuration tab page

| HUAWEI Enspire @      | Power System                              | Current User | admin 🖟 | Logout | English 💌 |
|-----------------------|-------------------------------------------|--------------|---------|--------|-----------|
|                       | Details                                   |              |         |        | Refresh   |
| System Status         | >> Site Summary                           |              |         |        |           |
| System Configuration  | >> Rectifier Summary                      |              |         |        |           |
| Network Configuration | >> VRLA Battery Basic Parameters          |              |         |        |           |
| Control               | >> VRLA Battery Float Charge/Boost Charge |              |         |        |           |
| SUser Management      | >> VRLA Battery Test                      |              |         |        |           |
| Upgrade               | >> VRLA Battery Temperature Compensation  |              |         |        |           |
| Log History           | >> VRLA Battery Charge/Discharge          |              |         |        |           |
| Historical Alarms     | >> LVD Setting                            |              |         |        |           |
| Alarm Configuration   | >> Other VRLA Battery Parameter           |              |         |        |           |
| Site Configure        | >> TCU Summary                            |              |         |        |           |
| Electronic Label      | >> Lithium Battery Summary                |              |         |        |           |
|                       |                                           |              |         |        |           |

| HUAWEI Enspire @      | Power System                     | Current User admin | Degout English 🗸 | • |
|-----------------------|----------------------------------|--------------------|------------------|---|
|                       | Details                          |                    | Refresh          | ļ |
| System Status         | ℅ Site Summary                   |                    |                  |   |
|                       | O System Type                    | ETP48150           |                  |   |
| System Configuration  | O DC Ultra Over Voltage(V)       | 60.0               | (53.0~60.0)      |   |
| Network Configuration | O DC Over Voltage(V)             | 58.0               | (53.0~60.0)      |   |
| Control               | O DC Ultra Under Voltage(V)      | 43.0               | (35.0~52.0)      |   |
| <u> </u>              | O DC Under Voltage(V)            | 46.0               | (35.0~52.0)      |   |
| User Management       | O Qty of Battery Strings         | 1                  | (0~2)            |   |
| Upgrade               | O Shunt Current(A)               | 100                | (0~3000)         |   |
|                       | O Shunt Voltage(mV)              | 50                 | (0~150)          |   |
|                       | O AC Over Voltage Point(V)       | 280                | (100~300)        |   |
| Historical Alarms     | O AC Under Voltage Point(V)      | 180                | (60~300)         |   |
| Alarm Configuration   | O System AC Type                 | Single Phase 🗸     |                  |   |
| 5 <b>21</b>           | O Dial-up Network                | Disable            |                  |   |
| U U Site Configure    | O Ambient High Temp Point(degC)  | 50                 | (25~80)          |   |
| Electronic Label      | O Ambient Low Temp Point(degC)   | 0                  | (-20~20)         |   |
|                       | O Ambient High Humidity Point(%) | 80                 | (0~100)          |   |

Figure 4-6 Site Summary page

#### Network Configuration Tab Page

On the **Network Configuration** tab page, you can set the IP address, subnet mask, and gateway under **System IP**, the host communications address and baud rate under **Master Slave Protocol**, the SNMP version under **SNMP**, the trap IP address under **SNMP Trap**, and the server IP addresses and port number under **NetEco**.

Figure 4-7 shows the **Network Configuration** tab page. Figure 4-8 shows the expanded **Network Configuration** tab page.

| HUAWEI Enspire        | @ Power System        | Current User admin  | 🔁 Logout | English 💌 |
|-----------------------|-----------------------|---------------------|----------|-----------|
|                       | Details               |                     |          | Refresh   |
| System Status         | System IP             |                     |          |           |
| System Configuration  | IP Address            | 192 . 168 . 0 . 10  |          |           |
| Network Configuration | Subnet Mask           | 255 . 255 . 255 . 0 |          |           |
| Control               | Default Gateway       | 192.168.0.1         |          |           |
| User Management       |                       | Submit              |          |           |
| Upgrade               | >> Host Comm protocol |                     |          |           |
| Log History           | >> SNMP               |                     |          |           |
| U Historical Alarms   | >> SNMP Trap          |                     |          |           |
|                       | >> Neteco             |                     |          |           |
| Site Configure        | » PPP                 |                     |          |           |
| Electronic Label      |                       |                     |          |           |

Figure 4-7 Network Configuration tab page

| _                     | Deta      | ails                  |           |         |                | Refres                             |
|-----------------------|-----------|-----------------------|-----------|---------|----------------|------------------------------------|
| System Status         | $\approx$ | System IP             |           |         |                |                                    |
| Curtar Cardinaration  |           | ID Addrose            |           |         | 102 169 0 10   |                                    |
| System Conliguration  |           | Subnot Mack           |           |         | 255 255 255 0  |                                    |
| Network Configuration |           | Default Gateway       |           |         | 255 255 255 1  |                                    |
| 2 Coutrol             |           | Donaak bacomay        |           |         | 200.200.200.1  |                                    |
|                       |           |                       |           |         | Submit         |                                    |
| 🎾 User Management     |           |                       |           |         |                |                                    |
|                       | Ÿ         | Master Slave Protocol |           |         |                |                                    |
| opgituto              |           | Host Comm Address     | 6         |         | 0              | (0~31)                             |
| Log History           |           | Host Comm Baudrat     | e         |         | 9600           |                                    |
| U Historical Alarms   |           |                       |           |         |                |                                    |
|                       |           |                       |           |         | Submit         |                                    |
| Alarm Configuration   | $\approx$ | SNMP                  |           |         |                |                                    |
| Site Configure        |           |                       |           |         |                |                                    |
|                       |           | SNMP Version          |           |         | SNMPv1&SNMPv2c |                                    |
| Electronic Label      |           | SNMP Port             |           |         | 161            | (0~65535)                          |
|                       |           | Read Community        |           |         | read           | 'a~z', 'A~Z', '0~9', '_' (Length ≼ |
|                       |           | Write Community       |           |         | write          | 'a~z', 'A~Z', '0~9', '_' (Length≰  |
|                       |           |                       |           |         | Submit         |                                    |
|                       | $\approx$ | SNMP Trap             |           |         |                |                                    |
|                       |           | Tran ID               |           |         |                |                                    |
|                       |           | Trap Port             |           |         |                | (0~65535)                          |
|                       |           | nupron                |           |         |                | (0 00000)                          |
|                       |           |                       |           |         | Add X Delete   |                                    |
|                       |           | No.                   |           | Trap IP | Trap Port      |                                    |
|                       |           | 1                     | 127.0.0.1 |         | 162            |                                    |
|                       |           |                       |           |         | Submit         |                                    |
|                       |           |                       |           |         |                |                                    |
|                       | $\approx$ | Neteco                |           |         |                |                                    |
|                       |           | Main Sonyor ID Addr.  | 000       |         | 10 71 20 127   |                                    |
|                       |           | Backup Server IP Au   | Idress    |         |                |                                    |
|                       |           | Port No.              |           |         | 31220          | (0~65535)                          |
|                       |           |                       |           |         |                |                                    |
|                       |           |                       |           |         |                |                                    |

Figure 4-8 Expanded Network Configuration tab page

#### **Control Tab Page**

You can set control parameters for the site, PSUs, batteries, and power distribution unit on the **Control** tab page, as shown in Figure 4-9. Figure 4-10 shows the **Control** tab page.

#### Figure 4-9 Control tab page

| Enspire @             | a Power System        | Current User admin | 🔁 Logout 🛛 English 💌 |
|-----------------------|-----------------------|--------------------|----------------------|
|                       | Details               |                    | Refresh              |
| System Status         | ℅ Site Summary        |                    |                      |
| <b>11</b>             | O Auto/Manual Control | Auto               |                      |
| System Configuration  | O Network Detect      | Yes                |                      |
| Network Configuration | O Reset Smoke Sensor  | Yes 🗸              |                      |
|                       | O D01                 | Open 🗸             |                      |
| Control               | O DO2                 | Open 🗸             |                      |
| User Management       | O D03                 | Open 🗸             |                      |
|                       | O D04                 | Open 🗸             |                      |
| Upgrade               | O D05                 | Open 🗸             |                      |
| Log History           | O D06                 | Open 🗸             |                      |
|                       | O D07                 | Open 🗸             |                      |
| Historical Alarms     | O D08                 | Open 🗸             |                      |
| Alarm Configuration   |                       | Submit             |                      |
| Site Configure        | >> Rectifier Summary  |                    |                      |
| Electronic Label      | >> Rectifier          |                    |                      |

|                       | Details |                                |                |             | Refre |
|-----------------------|---------|--------------------------------|----------------|-------------|-------|
| System Status         | ⇒ Site  | Summary                        |                |             |       |
|                       |         | Auto/Manual Control            | Auto           |             |       |
| System Configuration  |         | O Reset Smoke Sensor           | Yes            |             |       |
| Network Configuration |         |                                |                |             |       |
| ķ.                    |         |                                | Submit         |             |       |
| Control               | × Boo   | tifier Summany                 |                |             |       |
| User Management       | ◇ Rec   | uner Summary                   |                |             |       |
| ì                     |         | O Current Limit Control(%)     | 121            | (0~121)     |       |
| Dipgrade              |         | O DC Voltage Control(V)        | 53.3           | (42.0~58.0) |       |
| Log History           |         | O On/Off Control               | On 💌           |             |       |
| ?                     |         | O Reset                        | Yes            |             |       |
| Historical Alarms     |         | O Clear Rectifier Lost Alarm   | Yes            |             |       |
| Alarm Configuration   |         | O LED Control                  | On 💌           |             |       |
| Site Configure        |         |                                | Submit         |             |       |
| Electronic Label      | ⊗ Red   | tifier                         |                |             |       |
|                       |         | Please Select Configuration    |                |             |       |
|                       |         | Fieldse Select conligui adon   |                |             |       |
|                       | 🗧 Bat   | tery Summary                   |                |             |       |
|                       |         | O Boost / Float Charge Control | Float Charge 🗸 |             |       |
|                       |         | O Battery Test Control         | Stop           |             |       |
|                       |         | O Reset Battery Capacity       | Yes 💌          |             |       |
|                       |         | O Clear Battery Alarm          | Yes 👻          |             |       |
|                       |         | O LVD2 Control                 | Connect 💌      |             |       |
|                       |         |                                | Submit         |             |       |
|                       |         | Summary                        |                |             |       |
|                       | ÷       | ~                              |                |             |       |
|                       |         | Clear PDE Lost Alarm           | Tes V          |             |       |
|                       |         | C LED Control                  |                |             |       |
|                       |         |                                | Submit         |             |       |
|                       | ⇒ PDE   |                                |                |             |       |
|                       |         | Please Select Configuration    |                |             |       |
|                       | 🗧 Sys   | tem Reboot                     |                |             |       |
|                       |         |                                |                |             |       |

Figure 4-10 Expanded Control tab page

#### User Management Tab Page

You can create and delete users and modify user information on the **User Management** tab page, as shown in Figure 4-11. Users are classified into three types: admin, engineer, and operator. Different user types have different operation rights. Only admin users have user management rights.

| HUAWEI Enspire @      | @ Power System    |           | Current User <b>admin</b> | 🔂 Logout | English 🔽 |
|-----------------------|-------------------|-----------|---------------------------|----------|-----------|
|                       | Details           |           |                           |          | Refresh   |
| System Status         | 🗧 User Management |           |                           |          |           |
| System Configuration  | Select            | User Name | Group                     |          |           |
| Network Configuration |                   | admin     | admin                     |          |           |
| Control               |                   | New       | Modify Delete             |          |           |
| User Management       |                   |           |                           |          |           |
| Upgrade               |                   |           |                           |          |           |
| Log History           |                   |           |                           |          |           |
| Historical Alarms     |                   |           |                           |          |           |
| Alarm Configuration   |                   |           |                           |          |           |
| Site Configure        |                   |           |                           |          |           |
| Electronic Label      |                   |           |                           |          |           |

Figure 4-11 User Management tab page

#### **Upgrade Tab Page**

You can upgrade the SMU01A, PSU, PDE software on the **Upgrade** tab page, as shown in Figure 4-12.

To upgrade SMU01A software, perform the following steps:

- Step 1 Click Browse to select the software and then click Send.
- **Step 2** After the software information is displayed in **Available package active**, select the software and click **Activate**, as shown in Figure 4-12.

The software upgrade process is displayed over the upgrade process bar. A message is displayed when the upgrade is successful.

----End

.

Figure 4-12 Upgrade tab page

| HUAWEI Enspire        | Power System                                                 |                               | Current User admin   | P Logout          | 中文版       |                         |
|-----------------------|--------------------------------------------------------------|-------------------------------|----------------------|-------------------|-----------|-------------------------|
|                       | Details                                                      |                               |                      |                   |           |                         |
| System Status         | 🗧 Upload update file                                         |                               |                      |                   |           |                         |
| System Configuration  |                                                              |                               | (Click Brows         | e to select:      | softwar   | e files to be upgraded) |
| Network Configuration | Please select the update i                                   | Bro                           |                      |                   | oonna     | e mee te be apgradea,   |
| Control               | Send (                                                       | After selecting software file | s to be upgraded, cl | ick <b>Send</b> ) |           |                         |
| SS User Management    | $\stackrel{>}{\scriptstyle\sim}$ Available packages to activ | /e                            |                      |                   |           |                         |
| Upgrade               | Equip Type                                                   | Equipment Distcription        | Software Version     |                   |           |                         |
|                       | SMU                                                          | no description                | C00B203SP00          |                   |           |                         |
| Log History           | Unknown                                                      | smu33                         | C33B333SP33          |                   | 0         |                         |
| Historical Alarms     | Activate                                                     |                               |                      |                   |           |                         |
| Alarm Configuration   |                                                              |                               | Click thi            | s button to s     | select fi | les to be upgraded.     |
| Site Configure        | Click Activate to up                                         | ograde the software files.    |                      |                   |           |                         |
| Electronic Label      |                                                              |                               |                      |                   |           |                         |

#### Log History Tab Page

To download the configuration file and log file, perform the following steps:

- Step 1 Click the Log History tab.
- Step 2 Then click Download under One-click Download.

"Are you sure to download the current configuration file and log file?" is displayed.

#### Step 3 Click OK.

The configuration file and log file are downloaded in about 2 minutes.

----End

You can export battery testing records in HTML files by clicking Export.

Figure 4-13 shows the Log History tab page.

#### Figure 4-13 Log History tab page

| HUAWEI Enspire        | @ Power System       | Current User | admin | 🔁 Logout | English 🔽 |
|-----------------------|----------------------|--------------|-------|----------|-----------|
|                       | Details              |              |       |          | Refresh   |
| System Status         | ➢ One-click Download |              |       |          |           |
| System Configuration  | Download             |              |       |          |           |
| Network Configuration |                      |              |       |          |           |
| 🐲 Control             | >>> Battery test log |              |       |          |           |
| S User Management     |                      |              |       |          |           |
| Upgrade               |                      |              |       |          |           |
| Log History           |                      |              |       |          |           |
| Historical Alarms     |                      |              |       |          |           |
| Alarm Configuration   |                      |              |       |          |           |
| Site Configure        |                      |              |       |          |           |
| Electronic Label      |                      |              |       |          |           |

#### Historical Alarms Tab Page

You can download historical alarms on the **History Alarms** tab page, as shown in Figure 4-14. To export historical alarms in HTML files, click **Export**. To clear historical alarms, click **Clean**.

| Figure 4-14 | Historical Alarms | tab page |
|-------------|-------------------|----------|
|-------------|-------------------|----------|

| HUAWEI Enspire        | Power     | System          |                            | Current User ad | nin 🕞 Li            | ogout English 🔽     |
|-----------------------|-----------|-----------------|----------------------------|-----------------|---------------------|---------------------|
|                       | Details   |                 |                            |                 |                     | Refresh             |
| System Status         | 🗧 Histori | cal Alarms      |                            |                 |                     |                     |
| System Configuration  | E         | ixport          |                            |                 |                     | Clean               |
| (3)                   | No.       | Equipment       | Alarm name                 | Alarm severity  | Start Time          | End Time            |
| Network Configuration | 1         | Site Summary    | Door Alarm                 | Minor           | 1970-01-01 08:01:34 | 2011-06-25 09:40:08 |
| Control               | 2         | Site Summary    | Missing Amb Humi Sensor    | Warning         | 1970-01-01 08:01:34 | 2011-06-25 09:39:53 |
| <b>(</b> )            | 3         | Site Summary    | Missing Amb Temp Sensor 2  | Warning         | 1970-01-01 08:01:34 | 2011-06-25 09:39:53 |
| 🧼 User Management     | 4         | Site Summary    | Missing Amb Temp Sensor 1  | Warning         | 1970-01-01 08:01:34 | 2011-06-25 09:39:53 |
|                       | 5         | Battery Summary | Missing Batt Temp Sensor 1 | Warning         | 1970-01-01 08:01:34 | 2011-06-25 09:39:31 |
| Upgrade               | 6         | Rect Summary    | PSU Not Redundant          | Warning         | 1970-01-01 08:01:34 | 1970-01-01 08:01:38 |
| Log History           | E         | xport           |                            |                 |                     |                     |
| Historical Alarms     |           |                 |                            |                 |                     |                     |
| Alarm Configuration   |           |                 |                            |                 |                     |                     |
| Site Configure        |           |                 |                            |                 |                     |                     |
| Electronic Label      |           |                 |                            |                 |                     |                     |

#### Alarm Configuration Tab Page

You can set **Alarm Enable**, **Alarm Level** and **Relay** on the **Alarm Configuration** tab page, as shown in Figure 4-15.

| HUAWEI Enspire        | @ Power System                   | Current User | admin ( | 🖻 Logout | English 🔽 |
|-----------------------|----------------------------------|--------------|---------|----------|-----------|
|                       | Details                          |              |         |          | Refresh   |
| System Status         | 🗧 Alarm Relay                    |              |         |          |           |
| System Configuration  | Major Alarm/Critical Alarm Relay |              | Relay1  |          |           |
| Network Configuration | Minor Alarm/Warning Alarm Relay  |              | Relay2  |          |           |
| Control               |                                  |              | Submit  |          |           |
| SUser Management      | » Site Summary                   |              |         |          |           |
| Upgrade               | >> Rectifier Summary             |              |         |          |           |
| Log History           | >> Rectifier                     |              |         |          |           |
| Historical Alarms     | >> Battery Summary               |              |         |          |           |
| Alarm Configuration   | >> Battery                       |              |         |          |           |
| Site Configure        | >> PDE Summary                   |              |         |          |           |
| Electronic Label      | » PDE                            |              |         |          |           |

Figure 4-15 Alarm Configuration tab page

#### Site Configuration Tab Page

On the **Site Configure** tab page, you can set the system date and time, site and storage batteries, and save, download, and upload configuration files, as shown in Figure 4-16.

| HUAWEI ENSPIRE @      | POWER System     Current User admin                                                                                                    | Cogout English                                                                             |
|-----------------------|----------------------------------------------------------------------------------------------------|--------------------------------------------------------------------------------------------|
| System Status         | Details         IF A NTP server is available, select th           ⊗ System Date Time         with NTP Server. If a NTP server is to order time, and time, and time, and time, and time, and time. | Refrest<br>te check box Synchronize<br>inavailable, set the system<br>ad then click Submit |
| System Configuration  | Synchronize with NTP Server                                                                                                    |                                                                                            |
| Network Configuration | System Date (Local) 25 - 6 - 2011                                                                                                    | (DD-MM-YYYY)                                                                               |
| b                     | System Time (Local)         10 : 22 : 46                                                                                                    | (HH:MM:SS)                                                                                 |
| Control               | System Time Zone GMT +8:00                                                                                                    |                                                                                            |
| User Management       | Call Mr Time Schwä                                                                                                    |                                                                                            |
| Ungrade               | Octiviti ning Subnik                                                                                                    |                                                                                            |
| opgrade               | 🗧 Site Information                                                                                                    |                                                                                            |
| Log History           | Site Address SMIL SITE                                                                                                    | 'a~z'. '4~7'. '0~9'. ' ' (I enoth ≸1                                                       |
| Historical Alarms     | Battery1 Type NA                                                                                                    | 'a~z', 'A~Z', '0~9', '_' (Length ≤1                                                        |
| Alarm Configuration   | Battery2 Type NA                                                                                                    | 'a~z', 'A~Z', '0~9', '_' (Length ≤1                                                        |
| Alarm Connguration    |                                                                                                    |                                                                                            |
| Site Configure        |                                                                                                    | here to set current configurat                                                             |
| Electronic Label      | Sector Configuration operation                                                                                                    | lefault configurations.                                                                    |
|                       | Click                                                                                                    | here to restore current                                                                    |
|                       | Save As Default Configuration Restore To Default Configuration Config                                                                                                    | gurations to default configuration                                                         |
|                       | Bostava To Manu Configuration                                                                                                    | Click here to download currer                                                              |
|                       |                                                                                                    | configurations.                                                                            |
|                       | Ulick here to restore current configurati<br>Upload Default Configuration File: default configurations.                                                                                           | ons to factory                                                                             |
|                       |                                                                                                    |                                                                                            |
|                       | Browse Send                                                                                                    |                                                                                            |
|                       | Click Browse to select to                                                                                                    | he configuration files to be                                                               |
|                       | uploaded and Send to t                                                                                                    | ipidad die liles.                                                                          |

Figure 4-16 Site Configure tab page

#### **Electronic Label Tab Page**

You can query electronic label information about system components such as the SMU01A, power distribution rack, and PSUs on the **Electronic Label** tab page. Click **Export** to export the electronic label information in HTML files.

# **5** Operation Guide

The SMU01A provides an LCD screen and a web UI is also available when the SMU01A is connected to a personal computer (PC). For details about the LCD screen and web UI, see chapter 3 "LCD Description" and chapter 4 "Web UI Description." An EMS UI is available to customers when the SMU01A is connected to an EMS. For details about the EMS UI, see related EMS operation guides.

# **5.1 Setting Communications Parameters**

Set SMU01A communications parameters based on actual requirements.

The SMU01A is connected to Huawei communications equipment over an RS485/RS232 port. You can set communications addresses of Huawei communications equipment on the LCD or over the web UI.

If the SMU01A is connected to an Ethernet over a COM port, you need to set the IP address, subnet mask, and gateway on the LCD based on those assigned by customers and then perform other operations.

On the LCD, you can choose **Settings** > **Quick Setting** to change the IP address, subnet mask, and gateway of the SMU01A.

#### **Communicating with Huawei Communications Equipment**

Set the communications addresses and baud rates of Huawei communications equipment on the LCD or over the web UI. The default communications address is **0** and the default baud rate is **9,600 bit/s**.

On the LCD, choose **Settings** > **Communication Parameter** to set the host communications address and host communications baud rate.

For details about how to set communications parameters over the web UI, see Figure 4-8.

#### Accessing the Web Page

To access the web page locally or remotely through a PC, enter the IP address of the SMU01A in the browser. For details, see 4.2 "Preparations for Login."

#### Communicating with theHuawei NetEco

To communicate with the NetEco, set the port number and IP address of the NetEco server on the LCD or over the web UI.

On the LCD, you can choose **Settings** > **Communication Parameter** to set the IP address and port number of the NetEco server.

Figure 5-1 shows how to set the IP address and port number of the NetEco server.

Figure 5-1 Setting the IP address of the NetEco server

| Network Configuration | » SNMP                   |                    |           |
|-----------------------|--------------------------|--------------------|-----------|
| Control               | >> SNMP Trap             |                    |           |
| SUSER Management      | ≫ Neteco                 |                    |           |
| Upgrade               | Main Server IP Address   | 10 . 71 . 30 . 137 |           |
|                       | Backup Server IP Address | 10 . 71 . 30 . 137 |           |
|                       | Port No.                 | 31220              | (0~65535) |
| 🔎 Historical Alarms   |                          | Cubrit             |           |
|                       |                          | Subnit             |           |

#### Communicating with a Third-Party EMS over SNMP

Configure the network over the web UI when the SMU01A communicates with a third-party EMS.

After you select the appropriate SNMP version, set the trap address (a maximum of six addresses) and trap port on the **Network Configuration** tab page. The trap IP address is the server IP address. The IP port is the alarm interception port and its default value is **162**. For details, see Figure 5-2.

| 501                      | $\sim$    | SNMP            |           |         |                |                                       |
|--------------------------|-----------|-----------------|-----------|---------|----------------|---------------------------------------|
| U U System Configuration |           |                 |           |         |                |                                       |
|                          |           | SNMP Version    |           |         | SNMPv1&SNMPv2c |                                       |
| Vetwork Configuration    |           | SNMP Port       |           |         | 161            | (0~65535)                             |
| Control                  |           | Read Community  |           |         | read           | 'a~z', 'A~Z', '0~9', '_' (Length ≤15) |
|                          |           | Write Community |           |         | write          | 'a~z', 'A~Z', '0~9', '_' (Length ≤15) |
| 🧼 User Management        |           |                 |           |         |                |                                       |
| Upgrade                  |           |                 |           |         | Submit         |                                       |
|                          | $\approx$ | SNMP Trap       |           |         |                |                                       |
| Log History              |           |                 |           |         |                |                                       |
|                          |           | Trap IP         |           |         |                |                                       |
| Historical Alarms        |           | Trap Port       |           |         |                | (0~65535)                             |
| Alarm Configuration      |           |                 |           |         |                |                                       |
|                          |           |                 |           |         | Add 🔀 🔀 Delete |                                       |
| Site Configure           |           |                 |           |         |                |                                       |
|                          |           | No.             |           | Trap IP | Trap Port      |                                       |
| - Electronic Label       |           | 1               | 127.0.0.1 |         | 162            |                                       |
|                          |           |                 |           |         |                |                                       |
|                          |           |                 |           |         | Submit         |                                       |
|                          |           |                 |           |         |                |                                       |

Figure 5-2 Network Configuration tab page

#### 

The SMU01A cannot communicate with Huawei communications equipment, Huawei NetEco, and third-party EMS (over SNMP) at the same time.

# 5.2 Selecting a Display Language

A display language can be selected on the LCD or over the web UI based on actual requirements.

#### Selecting a Display Language on the LCD

You can select a display language when the SMU01A is being powered on or on the LCD. On the LCD, you can choose **Settings** > **System Parameter** > **LUI Language** and select a language.

#### Selecting a Display Language on the Web UI

You can select a language before you log in to the web UI or switch to a required display language after you log in to the web UI. Figure 5-3 shows the drop-down list for selecting a language.

#### Figure 5-3 Selecting a display language

| HUAWEI Enspire @     | p Po  | ower System  | Current User | admin | 🔂 Logout | English 🗸            |
|----------------------|-------|--------------|--------------|-------|----------|----------------------|
|                      | Det   | tails        |              |       |          | 中文<br>Todus          |
| System Status        | $\gg$ | Active Alarm |              |       |          | Español<br>Português |
| System Configuration | $\gg$ | Site Summary |              |       |          |                      |

# 5.3 Querying Alarms

You can query active alarms and historical alarms over the LCD, web UI, or EMS UI.

Figure 3-1 shows how to query alarms on the LCD. Figure 5-3 shows how to query active alarms over the web UI. Figure 4-14 shows how to query historical alarms. For details about querying alarms over the EMS UI, see related EMS operation guides.

Figure 5-4 shows how to query active alarms over the web UI.

#### Figure 5-4 Querying active alarms

| HUAWEI Enspire @ Power System |       |              |         |                 | Current User <b>admin</b>  | 🔁 Logout 🛛 English 💟 |
|-------------------------------|-------|--------------|---------|-----------------|----------------------------|----------------------|
|                               | Detai | Is           |         |                 |                            |                      |
| System Status                 | *     | Active Alarm |         |                 |                            |                      |
| 71                            |       | No.          | Level   | Equipment       | Name                       | Time                 |
| U System Configuration        |       | 1            | Warning | Battery Summary | Missing Batt Temp Sensor 1 | 1970-01-01 08:01:33  |
|                               |       | 2            | Warning | Site Summary    | Missing Amb Humi Sensor    | 1970-01-01 08:01:33  |
| wetwork Configuration         |       | 3            | Warning | Site Summary    | Missing Amb Temp Sensor 2  | 1970-01-01 08:01:33  |
| Control                       |       | 4            | Warning | Site Summary    | Missing Amb Temp Sensor 1  | 1970-01-01 08:01:33  |

## **5.4 Setting Battery Parameters**

You can set battery parameters on the LCD, web UI, or EMS UI.

- Figure 3-1 shows how to set battery parameters on the LCD.
- Figure 5-5 shows how to set battery parameters over the web UI.
- For details about how to set battery parameters over the EMS UI, see related EMS operation guides.

#### Figure 5-5 Setting battery parameters

|                       | Deffere Denis Devendent              |               |              |
|-----------------------|--------------------------------------|---------------|--------------|
| System Status         | Sattery Basic Parameters             |               |              |
| System Configuration  | O Float Charge(V)                    | 53.5          | (42.0~58.0)  |
|                       | O Boost Charge(V)                    | 56.4          | (42.0~58.0)  |
| Network Configuration | O Current Limit (C10)                | 0.15          | (0.05~0.25)  |
| Control               | Over Current(C10)                    | 0.25          | (0.05~0.50)  |
| S User Management     | O Rated Capacity(Ah)                 | 200           | (1~10000)    |
|                       | O Battery Install Date               | 2010- 01 - 01 | (YYYY-MM-DD) |
| Upgrade               |                                      |               |              |
| Log History           |                                      | Submit        |              |
| Historical Alarms     | >> Battery Float Charge/Boost Charge |               |              |
| Alarm Configuration   | >> Battery Test                      |               |              |
| Site Configure        | >> Battery Temperature Compensation  |               |              |
| Electronic Label      | >> Battery Charge/Discharge          |               |              |
|                       |                                      |               |              |
|                       | >> LVD Setting                       |               |              |
|                       |                                      |               |              |
|                       | >> Other Battery Parameter           |               |              |
|                       | >> PDE1                              |               |              |
|                       |                                      |               |              |

# 5.5 Upgrading Software Remotely

The SMU01A software can be upgraded over the web UI or EMS UI.

• For details about how to upgrade the software remotely on the web UI, see "Upgrade Tab Page."

• For details about how to upgrade the software on the EMS UI, see related EMS operation guides.

# 5.6 Opening a .TXT File Exported from the Web UI

To open a .txt file exported from the web UI, perform the following steps:

- **Step 1** Open a .TXT file.
- Step 2 Choose File > Open, select the .TXT file that you need to open, set Encoding to Unicode, and then click Open.

----End

# **6** Installation

# **6.1 Safety Precautions**

Wear electrostatic discharge (ESD) gloves when installing or replacing the SMU01A.

# 6.2 Installing the SMU01A

Figure 6-1 Installing the SMU01A

![](_page_43_Figure_7.jpeg)

To install the SMU01A, perform the following steps:

- **Step 1** Hold the handle of the SMU01A, and insert the SMU01A into the correct position in the power system.
- Step 2 Push the SMU01A until its front panel is level with that of the subrack in the power system.
- Step 3 Push the locking latch on the front panel to the right.

----End

# 6.3 Replacing the SMU01A

To remove the SMU01A, push the locking latch to the left to release the handle and then pull the SMU01A.

# **7** Troubleshooting Methods

This section describes how to rectify common faults of the SMU01A.

Table 7-1 describes the methods for rectifying the common faults.

| Table 7-1 | Troubleshooting methods |
|-----------|-------------------------|
|-----------|-------------------------|

| Symptom                                                       | Cause                                                            | Solution                                                                                  |
|---------------------------------------------------------------|------------------------------------------------------------------|-------------------------------------------------------------------------------------------|
| The alarm indicator is red                                    | A critical or major alarm is generated.                          | Rectify faults based on the alarm information.                                            |
| The running status indicator blinks at 4 Hz.                  | The SMU01A does<br>not communicate<br>with the host<br>properly. | <ul><li>Connect communications<br/>cables properly.</li><li>Reseat the SMU01A.</li></ul>  |
| The green indicator on the right side of the COM port is off. | Network<br>communication is<br>interrupted.                      | <ul><li>Connect Ethernet cables<br/>properly.</li><li>Set a correct IP address.</li></ul> |

# A Acronyms and Abbreviations

| C      |                                           |
|--------|-------------------------------------------|
| CAN    | Control Area Network                      |
|        |                                           |
| Ε      |                                           |
| ETP    | embedded telecom power                    |
| EMS    | Element management system                 |
|        |                                           |
| F      |                                           |
| FE     | Fast Ethernet                             |
| FOA    | first office application                  |
|        |                                           |
| Н      |                                           |
| HTTPS  | Hyper Text Transport Protocol Secure      |
|        |                                           |
| L      |                                           |
| LVD    | low voltage disconnection                 |
| LCD    | liquid crystal display                    |
|        |                                           |
| Ν      |                                           |
| NetEco | Network Ecosystem                         |
|        |                                           |
| Р      |                                           |
| PSU    | Power supply unit                         |
| PDE    | power distribution with electronic switch |
|        |                                           |

# SSDsecure digitalSNMPSimple Network Management ProtocolSMUsite monitoring unitUUUSBuniversal serial bus